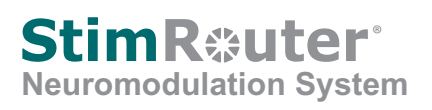

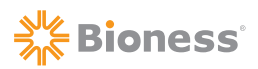

# **Clinician's Reference Card**

### **Programming Set-Up**

- 1. Log into the StimRouter Clinician's Software.
- 2. Connect the Patient Programmer to the Clinician Programmer via the Programmer Connector Cable.
- 3. Create a new patient record or open an existing patient record.

## StimRouter Electrode/External Pulse Transmitter (EPT) Set-Up

- 1. After the EPT is charged, snap the EPT onto the StimRouter Electrode.
- 2. Remove the electrode liner and store it in the StimRouter Electrode Carrying Case.
- 3. Grasp the edges of the EPT attached to the StimRouter Electrode so the gel pads face down.
- 4. Adhere the end of the StimRouter Electrode, that has the EPT charging port, directly over the receiver end of the lead.

Note: The center of the gel pad should be above the receiver end of the lead.

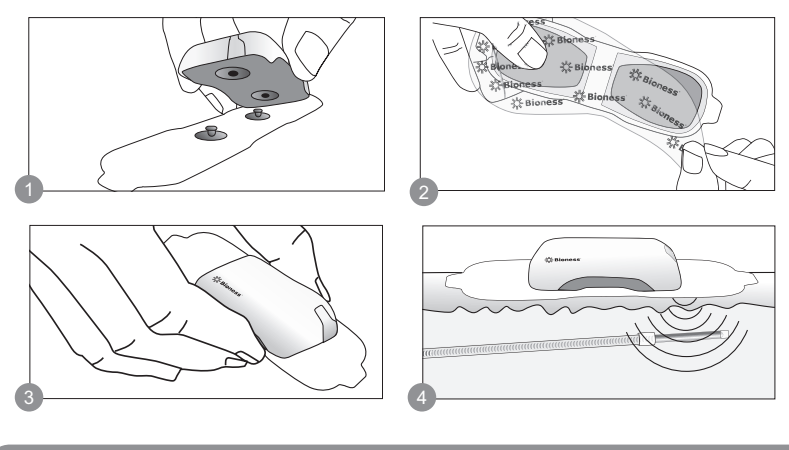

# Software Navigation

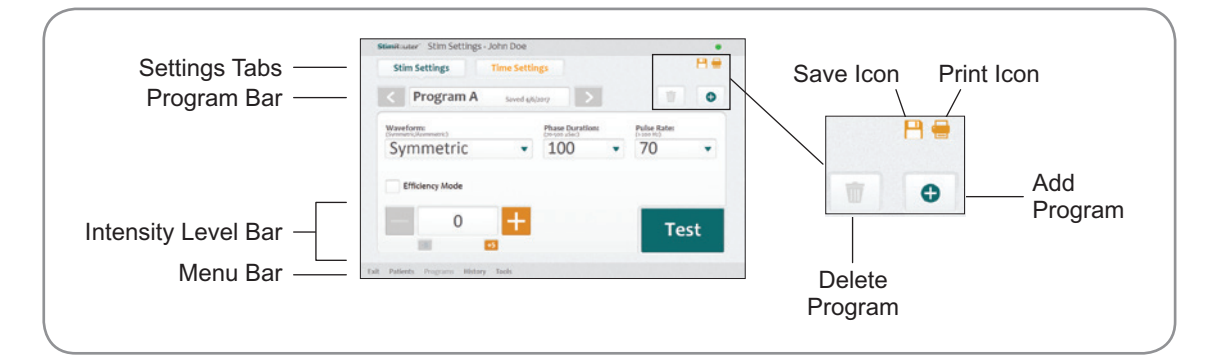

**Bioness Inc.** 25103 Rye Canyon Loop Valencia, CA 91355 USA Telephone: 800.211.9136 or 661.362.4850 Website: www.bioness.com

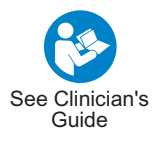

## Programming

#### **Programming Stimulation Parameters:**

- 1. From the Patients Menu open a patient record to view the Stim Settings Tab.
- 2. Press the "Test" button to test the stimulation parameters.
- 3. If needed adjust the intensity level and fine tune the stimulation parameters using the drop-down lists.
- 4. Press the "Stop & Save" button to stop testing and save the current stimulation parameters.

| 5  | Stinktooter Patient List |             |                |           |                   |    | Stimit-uter' Stim Settings - John Doe • |                           |             |                 |   |             | •    | Stimikuuter' Stim Settings - John Doe |  |  |  |
|----|--------------------------|-------------|----------------|-----------|-------------------|----|-----------------------------------------|---------------------------|-------------|-----------------|---|-------------|------|---------------------------------------|--|--|--|
| 5  | earch                    | by:         | • •            |           |                   | >  | - 0                                     | Stim Settings             | Time Settle | 182             |   |             | 80   | Stim Settings Time Settings           |  |  |  |
| 1  |                          | ID          | First Name     | Last Name | Last Session      |    |                                         | < Program A               | Seved 4%    |                 |   | 1           | 0    | < Program A served q4(tere) >         |  |  |  |
|    | •                        | 2           | John           | Smith     | 4/6/2017 11-28 AM |    |                                         | Waveforms                 |             | Phase Durations |   | Pulse Rate: |      | Waveform: Phase Duration: Pulse Rate: |  |  |  |
|    |                          | 123456      | Jahn           | Que       | 4/6/2017 13:26 AM |    |                                         | Symmetric                 | *           | 100             | ٠ | 70          | •    | Symmetric 100 50                      |  |  |  |
|    |                          |             |                |           |                   |    |                                         | Efficiency Mode           |             |                 |   |             |      | Efficiency Mode                       |  |  |  |
| 1  | N                        | lew         | Modify         | Remove    | Op                | en | 3                                       | 0                         | +           |                 |   | Te          | st 2 | − 10 + Stop & Stop & Save             |  |  |  |
| 11 | Patie                    | nts Program | a History Book |           |                   |    | Ealt                                    | Patients Programs History | Teols       |                 |   |             |      | fait Futlerts Programs History Isola  |  |  |  |

#### **Programming Time Settings:**

- 1. Press the Time Settings Tab.
- 2. Adjust the time settings using the drop-down lists. To adjust the "Time On" and "Time Off" settings uncheck the "Constant Stim" box.
- 3. Press the "Test" button to test the stimulation time settings. If needed adjust the intensity level.
- 4. Press the "Stop & Save" button to stop testing and save the current stimulation time settings.

| Stim Settings Time Settings                         | 80          | Stim Settings Time Settings                                    | E Stim Settings Time Settings                                                                                        |
|-----------------------------------------------------|-------------|----------------------------------------------------------------|----------------------------------------------------------------------------------------------------|
| Program A Seved (M200)                              |             | < Program A Several (Application )                             | Program A Seved (Asplan)                                                                                             |
| me One Time Offs Ramp Up/Downs<br>(s-s-s-) (s-s-s-) | Total Times | Time Oni Time Offi Ramp Up/Downii   (146 Sm) (146 Sm) (245 Sm) | Total Time:<br>(net Sec) Time Offs Ramp Up(Downs) Total Times<br>(net Sec)   (net Sec) (net Sec) (net Sec) (net Sec) |
| - 3 -                                               | 01:30 -     | 21 • 5 • 1 •                                                   | 01:00 -                                                                                                    |
| Constant Stim                                       |             | Constant Stim                                                  | Constant Stim                                                                                                    |
| 10 +                                                | Test        | 8 +                                                            | Tort 2 - 8 + Stop &                                                                                                  |
| <b>1 1</b>                                          | rest        | <b>B B</b>                                                     | Save                                                                                                    |

#### Adding a Program

1. From the Stim Settings Tab or the Time Settings Tab press the add program icon on the program bar.

| StimRout | er Time Settings | - John Doe     |   | •   |
|----------|------------------|----------------|---|-----|
| Stim     | Settings         | Time Settings  |   | 8 🖷 |
|          | Program A        | Saved 4/6/2017 | 1 | 0   |

- 2. A new program will open. The StimRouter software can support up to eight stimulation programs, labeled (A-H).
- 3. Program the settings, test the settings and press the "Stop & Save" button to save the new settings.
- 4. To print the new program press the print icon on the program bar.

StimRouter®, Bioness, the Bioness Logo® and LiveOn® are trademarks of Bioness Inc. | www.bioness.com